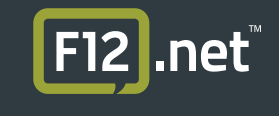

## **QuickPass User Setup Guide**

If you have not received an invitation email from QuickPass please contact F12 Support.

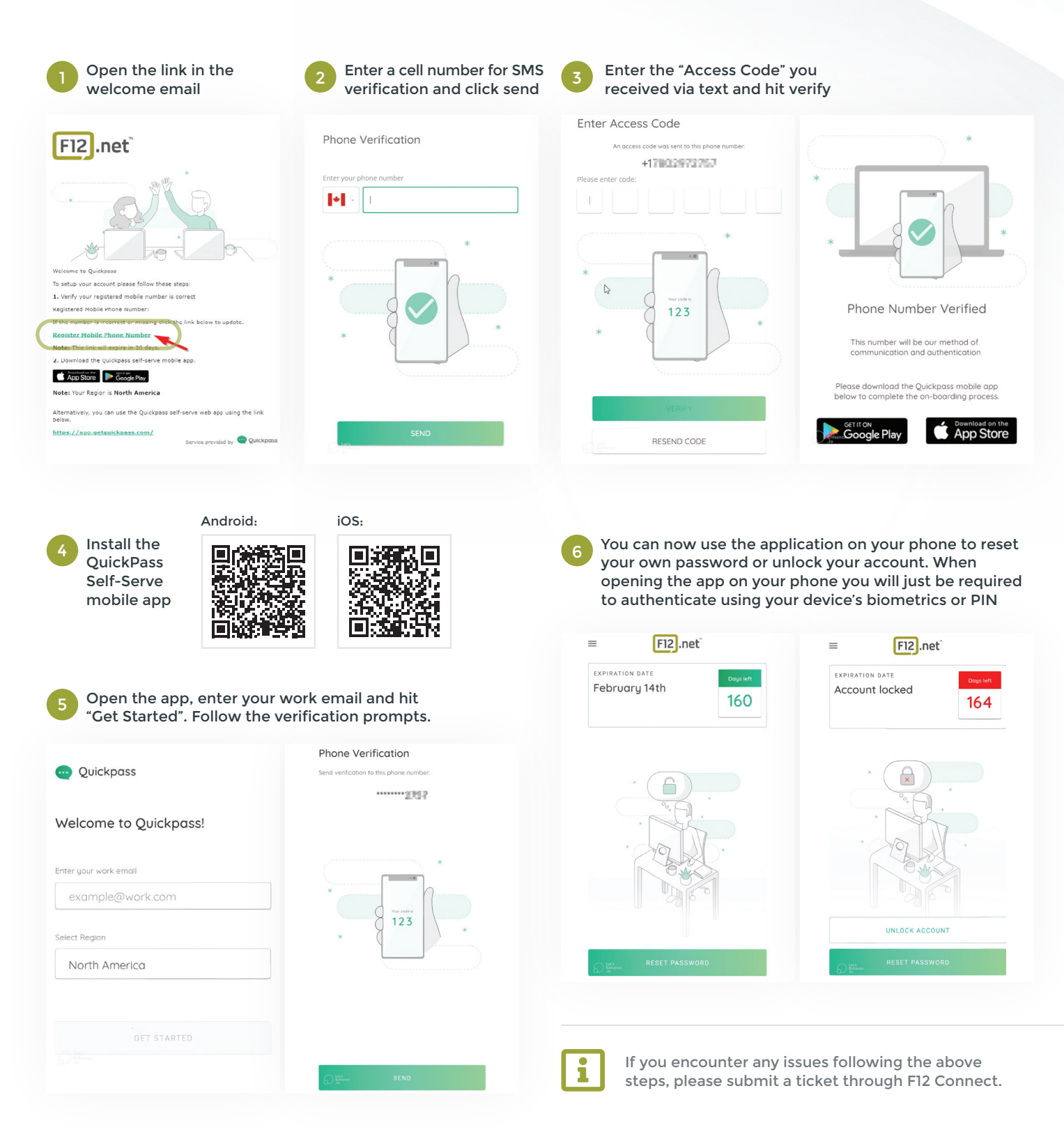

ALBERTA · Calgary | Edmonton | Red Deer BRITISH COLUMBIA · Courtenay | Nelson | Vancouver | Vernon | Victoria ONTARIO · Toronto | Vaughan | Waterloo

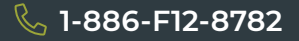